1.) Click the Yes button in the pop-up box to change the password

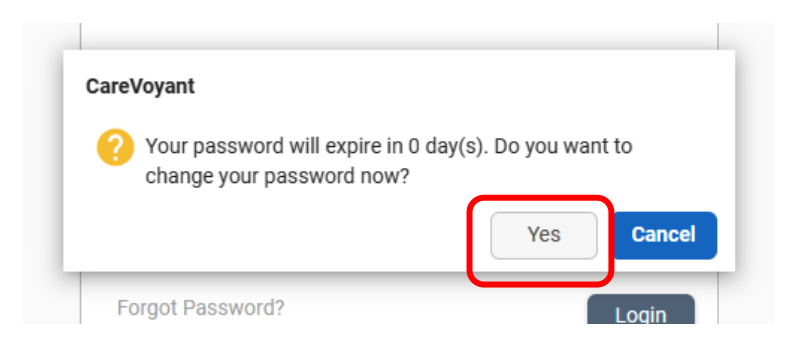

- 2.) In the next box enter your current password in the Old Password field
- 3.) Enter your new password in the next two fields, then click the change button.

| Change Passw     | ord Enter the temporary          | 8             |
|------------------|----------------------------------|---------------|
| Old Password     | password here!                   |               |
| New Password     | Enter your new                   |               |
| Confirm Password | × password twice!                |               |
|                  | CareVoyant                       | Change Cancel |
|                  | î The password has been changed. |               |
|                  |                                  | J             |

- 4.) You should see confirmation that your password has been changed.
- 5.) Click OK to continue to the login screen.